# คู่มือการ Fix ภาษีระหว่างงวดและ งวดสุดท้ายของพนักงาน

- กรณีพนักงานต้องการให้หักภาษีแบบคงที่ทุกๆเดือน แล้วจ่ายตามจริงที่โปรแกรมคำนวณให้ตอนเดือนสุดท้ายของปี
- 2. กรณีพนักงานต้องการให้หักภาษีแบบคงที่ทุกๆเดือน รวมถึงเดือนสุดท้ายของปี

## <u>กรณีที่ 1</u>

<u>ตัวอย่าง</u> นายทคสอบจำกัค เงินเดือน 36000 บาทต่อเดือน ต้องการให้หักภาษีเดือนละ 460 ตั้งแต่ เดือนมกราคม จนถึง เดือนพฤศจ กายน เมื่อถึงเดือนธันวาคมต้องการให้โปรแกรมหักภาษีให้เองตามเงินได้จริงทั้งปี <u>ตอบ</u> จากเงื่อนไขดังกล่าวข้างต้น สามารถตั้งก่าในโปรแกรมเงินเดือนตามขั้นตอน ดังนี้

1. การตั้งค่าในแฟ้มประวัติพนักงาน

การกำหนดวิธีการกำนวณภาษีในแฟ้มประวัติพนักงานซึ่งมีขั้นตอน ดังนี้

หมวด งานเงินเดือน → เลือกหน้าจอ การตั้งค่า → เลือก แผนกที่พนักงานสังกัด → ดับเบิ้ลคลิก ที่ชื่อพนักงาน → เลือก แถบภาษีเงินได้ → เลือก แถบวิธีคำนวณ

เมื่อปรากฏหน้าจอ รายละเอียดการคำนวณภาษีแล้ว ให้ทำการระบุ เฉพาะกรณีที่ต้องการแก้ไขภาษีนำส่งเอง <u>งวดระหว่าง</u>
 <u>ป</u> > กลิก เครื่องหมายถูก ในช่อง ต้องการแก้ไข > ระบุ จำนวนเงินที่ต้องการนำส่งไม่เกิน > กลิกปุ่ม บันทึก
 ดังภาพตัวอย่าง

| เฟ้มพนักงาน                                                                                                    | การศึกษา ฝึกอบรมพิเศษ ความสามารถพิเศษ                      | ประวัติการทำงาน      | ปรับเงินเดีย | อน/ตำแหน่ง ผลงานพิเศษ ความผิดและ              | ะโทษ อื่นๆ เอง      | าสารอื่น |
|----------------------------------------------------------------------------------------------------|------------------------------------------------------------|----------------------|--------------|-----------------------------------------------|---------------------|----------|
| <ul> <li>01 สำนักงานไหญ่</li> <li>01 บริหาร</li> <li>01 บริหาร</li> <li>001 - ศิระชาติห</li> <li>03 บรรว</li> </ul> | รอาสาล เวนเตอน ภายงานจะ บระกามสงคม<br>ริธิศานวณ ทักลดหย่อน | กองทุนสารองฯ   เงนตา | ມຈະກາ-ຖ-ສອ   | น   บุคคลคาบระกน   เบอขอน   สทธการลา          | ดางชาด   คูสมรส   เ | เพมปุคเ  |
| > - <mark>()</mark> 04 เทมา<br>> - () 05 ตัด                                                                        | * วิธีคำนวณภาษี                                            | พักภาษี ณ ที่จ่าย    | $\sim$       |                                               |                     |          |
| 2 - C5 WW                                                                                                    | วิธีขึ้นแบบภงด.91 ฟอร์มภงด.91                              |                      |              |                                               |                     |          |
|                                                                                                    | หักเงินสนับสนุนการศึกษาและเงินบริจาด                       |                      |              | เฉพาะกรณีไม่ได้เป็นพนักงานตั้งแต่ต้นปี        |                     |          |
|                                                                                                    | เงินสนับสนุนเพื่อการศึกษา                                  |                      | 0.00         | จำนวนเดือนที่ต้องจ่ายภาษี(ต่อปี)              | 12                  |          |
|                                                                                                    | เงินบริจาค                                                 |                      | 0.00         | เงินได้ก่อนเข้าเป็นพนักงาน                    | 0.00                |          |
|                                                                                                    | - พักกาษีเว็บได้ชี่ได้รับของกับวากการชื่ออ                 | ส้งหาอินหลังต์       |              | ภาษีที่ถูกหักก่อนเข้าเป็นพนักงาน              | 0.00                |          |
|                                                                                                    | พกภาษเงน เดท เดรบยกเวนจากการชออสงหารมทรพย                  |                      |              | เฉพาะกรณีที่ไม่ได้ใช้โปรแกรมดำบวณตั้งแต่ดับปี |                     |          |
|                                                                                                    | พกภาษเงนโดทโดรบยกเวน                                       |                      | 1.00         |                                               |                     |          |
|                                                                                                    | มูลค่าอสงหารีมทรัพย่ฯ                                      |                      | 1.00         | ปีที่เริ่มคำนวณโดยโปรแกรม                     | 2567                |          |
|                                                                                                    |                                                            |                      |              | เงนโดกอนไข่ไปรแกรม                            | 0.00                |          |
|                                                                                                    |                                                            |                      |              | ภาษทยุกทกกอนเขเบรแกรม                         | 0.00                |          |
|                                                                                                    | รายการเงินได้ที่ได้รับยกเว้น                               |                      |              | มเฉพารอุพยุญแหนุยารอรางหนุรท                  | 0.00                |          |
|                                                                                                    | กองทุนปาเหน็จปานาญข้าราชการ                                |                      | 0.00         | เฉพาะกรณีต้องการแก้ไขภาษีน่าส่งเอง            |                     |          |
|                                                                                                    | กองทุนสงเคราะห์ครูโรงเรียนเอกชน                            |                      | 0.00         | งวดระหว่างปี                                  |                     |          |
|                                                                                                    | เงินสะสมกองทุนการออมแห่งชาติ                               |                      | 1.00         | ต้องการแก้ไข 🗹                                |                     |          |
|                                                                                                    | ผู้มีเงินได้อายุตั้งแต่ 65 ปี                              |                      | 1.00         | ต้องการนำส่งไม่เกิน                           | 460.00              |          |
|                                                                                                    | คู่สมรสอายุตั้งแต่ 65 ปี                                   |                      | 1.00         | งวดปลายป                                      |                     |          |
|                                                                                                    | เงินค่าชดเชยที่ได้รับตามกฎหมายแรงงา                        | ц                    | 0.00         | ต้องการแก้ไข<br>ต้องการปาส่งไม่เกิน           | 0.00                |          |
|                                                                                                    |                                                            |                      |              |                                               |                     |          |
|                                                                                                    |                                                            |                      |              |                                               |                     |          |

## การตรวจสอบผลการคำนวณเงินเดือน

หลังจากบันทึกข้อมูลตามขั้นตอนข้างต้น และทำการสั่งกำนวณเงินเดือนแล้ว สามารถตรวจสอบภาษีที่พนักงานต้อง ชำระว่าถูกต้องตามที่กำหนดไว้หรือไม่ โดยมีขั้นตอนดังนี้

➢ หมวด งานเงินเดือน → เลือกหน้าจอ ผลการคำนวณ → เลือก งวดเงินเดือนที่ต้องการ → ดับเบิ้ลคลิก ชื่อแผนกที่ ต้องการ → ดับเบิ้ลคลิก ชื่อพนักงานที่ต้องการตรวจสอบ จะปรากฏหน้าจอผลการคำนวณของพนักงาน

## <u>ดังภาพตัวอย่าง</u>

| Ξ  | ∃ รันที่ : 31/10/2567 |                                                   |           |          |          |          |      |      |  |
|----|-----------------------|---------------------------------------------------|-----------|----------|----------|----------|------|------|--|
|    | 1230                  | ค่าตำแหน่ง                                        | 500.00    |          |          | 500.0000 | 1.00 | 0.00 |  |
|    | 8                     | ประกันสังคมที่บริษัทสมทบ                          |           |          | 750.00   | 1.0000   | 1.00 | 0.00 |  |
|    | 29                    | ภาษีที่โปรแกรมคำนวณได้                            |           |          | 442.00   | 1.0000   | 1.00 | 0.00 |  |
| Ι. | 7                     | หักประกันสังคม                                    |           | 750.00   |          | 1.0000   | 1.00 | 0.00 |  |
|    | 13                    | หักภาษีเงินได้                                    |           | 460.00   |          | 1.0000   | 1.00 | 0.00 |  |
|    | 11                    | หักเงินค้ำประกันพนักงาน                           |           | 500.00   |          | 1.0000   | 1.00 | 0.00 |  |
|    | 10                    | เงินที่บริษัทสมทบให้เพื่อเข้ากองทุนสำรองเลี้ยงชั  |           |          | 1,080.00 | 1.0000   | 1.00 | 0.00 |  |
|    | 15                    | เงินที่พนักงานได้รับ                              | 33,710.00 |          |          | 1.0000   | 1.00 | 0.00 |  |
|    | 9                     | เงินสมทบเข้ากองทุนสำรองเลี้ยงชีพกองที่ 1          |           | 1,080.00 |          | 1.0000   | 1.00 | 0.00 |  |
|    | 1                     | เงินเดือน                                         | 36,000.00 |          |          | 31.0000  | 1.00 | 0.00 |  |
| Ξ  | วันที่ : 30/11/25     | 67                                                |           |          |          |          |      |      |  |
|    | 1230                  | ค่าตำแหน่ง                                        | 500.00    |          |          | 500.0000 | 1.00 | 0.00 |  |
|    | 8                     | ประกันสังคมที่บริษัทสมทบ                          |           |          | 750.00   | 1.0000   | 1.00 | 0.00 |  |
|    | 29                    | ภาษีที่โปรแกรมคำนวณได้                            |           |          | 442.00   | 1.0000   | 1.00 | 0.00 |  |
| Ι. | 7                     | หักประกันสังคม                                    |           | 750.00   |          | 1.0000   | 1.00 | 0.00 |  |
|    | 13                    | หักภาษีเงินได้                                    |           | 460.00   |          | 1.0000   | 1.00 | 0.00 |  |
|    | 11                    | หักเงินค่ำประกันพนักงาน                           |           | 500.00   |          | 1.0000   | 1.00 | 0.00 |  |
|    | 10                    | เงินที่บริษัทสมทบให้เพื่อเข้ากองทุนสำรองเลี้ยงชื  |           |          | 1,080.00 | 1.0000   | 1.00 | 0.00 |  |
|    | 15                    | เงินที่พนักงานได้รับ                              | 33,710.00 |          |          | 1.0000   | 1.00 | 0.00 |  |
|    | 9                     | เงินสมทบเข้ากองทุนส่ารองเลี้ยงชีพกองที่ 1         |           | 1,080.00 |          | 1.0000   | 1.00 | 0.00 |  |
|    | 1                     | เงินเดือน                                         | 36,000.00 |          |          | 30.0000  | 1.00 | 0.00 |  |
| Ξ  | ⊟ วันที่ : 31/12/2567 |                                                   |           |          |          |          |      |      |  |
|    | 1230                  | ค่าตำแหน่ง                                        | 500.00    |          |          | 500.0000 | 1.00 | 0.00 |  |
|    | 8                     | ประกันสังคมที่บริษัทสมทบ                          |           |          | 750.00   | 1.0000   | 1.00 | 0.00 |  |
| Ι. | 7                     | หักประกันสังคม                                    |           | 750.00   |          | 1.0000   | 1.00 | 0.00 |  |
|    | 13                    | หักภาษีเงินได้                                    |           | 1,281.00 |          | 1.0000   | 1.00 | 0.00 |  |
|    | 11                    | หักเงินค้ำประกันพนักงาน                           |           | 500.00   |          | 1.0000   | 1.00 | 0.00 |  |
|    | 10                    | เงินที่บริษัทสมทบให้เพื่อเข้ากองทุนส่ารองเลี้ยงชื |           |          | 1,080.00 | 1.0000   | 1.00 | 0.00 |  |
|    | 15                    | เงินที่พนักงานได้รับ                              | 32,889.00 |          |          | 1.0000   | 1.00 | 0.00 |  |
|    | 9                     | เงินสมทบเข้ากองทุนส่ารองเฉี้ยงชีพกองที่ 1         |           | 1,080.00 |          | 1.0000   | 1.00 | 0.00 |  |
|    | 1                     | เงินเดือน                                         | 36,000.00 |          |          | 31.0000  | 1.00 | 0.00 |  |

#### <u>หมายเหตุ</u>

- งวดเดือนมกราคม เดือนพฤศจิกายน : พนักงานจะถูกหักภาษีเงินได้ 460 บาท ตามที่กำหนดในแฟ้มประวัติ
- งวดเดือนธันวาคม : พนักงานถูกหักภาษี 1281 บาท ตามที่โปรแกรมคำนวณให้

## <u>กรณีที่ 2</u>

<u>ตัวอย่าง</u> นายทคสอบจำกัค เงินเคือน 36000 บาทต่อเคือน ต้องการให้หักภาษีเคือนละ 460 บาท ตั้งแต่เคือนมกราคมจนถึงเคือนพฤศจิกายน เมื่อถึงเคือนธันวาคมต้องการให้หักภาษีเพียง 2000 บาท

<u>ตอบ</u> จากเงื่อนไขดังกล่าวข้างต้น สามารถตั้งก่าในโปรแกรมเงินเดือนตามขั้นตอนดังนี้

1. การตั้งค่าในแฟ้มประวัติพนักงาน

การกำหนดวิธีการกำนวณภาษีในแฟ้มประวัติพนักงานซึ่งมีขั้นตอนดังนี้

- ➢ หมวด งานเงินเดือน → เลือกหน้าจอ การตั้งค่า → เลือก แผนกที่พนักงานสังกัด → ดับเบิ้ลกลิก ที่ชื่อพนักงาน → เลือก แถบภาษีเงินได้ → เลือก แถบวิธีคำนวณ
- เมื่อปรากฏหน้าจอ รายละเอียดการคำนวณภาษีแล้ว ให้ทำการระบุ เฉพาะกรณีที่ต้องการแก้ไขภาษีนำส่งเอง คลิก
   เครื่องหมายถูก ทั้งงวดระหว่างปี และงวดปลายปี -> ระบุ จำนวนเงินที่ต้องการนำส่งไม่เกิน ทั้งงวดระหว่างปีและงวด
   ปลายปี -> คลิกปุ่ม บันทึก

## <u>ดังภาพตัวอย่าง</u>

| มพนักงาน                      | การศึกษา ฝึกอบรมพิเศษ ความสามารถพิ          | เศษ ประวัติการทำงาน ปรับเงินเ      | เดือน/ตำแหน่ง ผลงานพิเศษ ความผิดและ         | ะโทษ อื่นๆ เอกสา                         |  |  |  |
|-------------------------------|---------------------------------------------|------------------------------------|---------------------------------------------|------------------------------------------|--|--|--|
| 🗋 01 สำนักงานใหญ่             | ชื่อ-สกุล เงินเดือน ภาษีเงินได้ ประกันสังคร | ม กองทุนสำรองฯ เงินค้าประกัน-กู้-เ | ผ่อน บุคคลค้าประกัน เบี้ยขยัน สิทธิการลา    | ต่างชาติ คู่สมรส แพ้ม                    |  |  |  |
| 01 บรพาร<br>© 001 - ศิระชาติท | วิธีศำนวณ พักลดหย่อน                        |                                    |                                             |                                          |  |  |  |
| - 🛅 03 บรรจ                   |                                             |                                    |                                             |                                          |  |  |  |
| > - 🛅 05 ตัด                  | * วิธีคำนวณภาษี                             | หักภาษี ณ ที่จ่าย 🗸 🗸              |                                             |                                          |  |  |  |
| _                             | วิธีขึ้นแบบภงด.91                           | ฟอร์มภงต.91 🗸                      | 69.91 V                                     |                                          |  |  |  |
|                               | ทักเงินสนับสนุนการศึกษาและเงินบริจ          | ane                                | เฉพาะกรณ์ไม่ได้เป็นพนักงานตั้งแต่ต้นปี      |                                          |  |  |  |
|                               | เงินสนับสนุนเพื่อการศึกษา                   | 0.00                               | จำนวนเดือนที่ต้องจ่ายภาษี(ต่อปี)            | 12                                       |  |  |  |
|                               | เงินบริจาด                                  | 0.00                               | เงินได้ก่อนเข้าเป็นพนักงาน                  | 0.00                                     |  |  |  |
|                               | · · · · · · · · · · · · · · · · · · ·       |                                    | ภาษิที่ถูกพักก่อนเข้าเป็นพนักงาน            | 0.00                                     |  |  |  |
|                               | 1000 1000 1000 1000 1000 1000 1000 100      | 10040312111240                     | - วพระกรณีที่ในปี สังกับไรแกรมสำนวณ ตั้งแต่ | -0-11                                    |  |  |  |
|                               | หักภาษิเงินได้ที่ได้รับยกเว้น               | 0.00                               |                                             | un nu nu nu nu nu nu nu nu nu nu nu nu n |  |  |  |
|                               | มูลค่าอสังหาริมทรัพย์ฯ                      | 0.00                               | ปีที่เริ่มคำนวณโดยโปรแกรม                   | 2567                                     |  |  |  |
|                               |                                             |                                    | เงินได้ก่อนใช้โปรแกรม                       | 0.00                                     |  |  |  |
|                               |                                             |                                    | ภาษีที่ถูกพักก่อนใช้โปรแกรม                 | 0.00                                     |  |  |  |
|                               | รายการเงินได้ที่ได้รับยกเว้น                |                                    | ภาษีที่บริษัทออกให้ก่อนใช้โปรแกรม           | 0.00                                     |  |  |  |
|                               | กองทุนปาเหน็จปานาญข้าราชการ                 | 0.00                               | -เฉพาะกรณีต้องการแก้ไขภาษีนำส่งเอง          |                                          |  |  |  |
|                               | กองทุนสงเคราะห์ครูโรงเรียนเอกชน             | 0.00                               | งวดระหว่างปี                                |                                          |  |  |  |
|                               | เงินสะสมกองทุนการออมแห่งชาติ                | 0.00                               | ต้องการแก้ไข 🔽                              |                                          |  |  |  |
|                               | ผู่มีเงินได้อายุตั้งแต่ 65 ปี               | 0.00                               | ต้องการนำส่งไม่เกิน                         | 460.00                                   |  |  |  |
|                               | คู่สมรสอายุตั้งแต่ 65 ปี                    | 0.00                               | งวดปลายปี                                   |                                          |  |  |  |
|                               | เงินค่าชดเชยที่ได้รับตามกฎหมายแร            | 0.00                               | ต้องการแก้ไข 🗹                              |                                          |  |  |  |
|                               |                                             |                                    | ต้องการนำส่งไม่เกิน                         | 2,000.00                                 |  |  |  |
|                               |                                             |                                    |                                             |                                          |  |  |  |

2. การตรวจสอบผลการคำนวณเงินเดือน

หลังจากบันทึกข้อมูลตามขั้นตอนข้างต้น และทำการสั่งกำนวณเงินเดือนแล้ว สามารถตรวจสอบภาษีที่พนักงานต้องชำระว่า ถูกต้องตามที่กำหนดไว้หรือไม่ โดยมีขั้นตอนดังนี้

หมวด งานเงินเดือน → เลือกหน้างอ ผลการคำนวณ → เลือก งวดเงินเดือนที่ต้องการ → ดับเบิ้ลกลิก ชื่อแผนกที่ ต้องการ → ดับเบิ้ลกลิก ชื่อพนักงานที่ต้องการตรวจสอบ จะปรากฏหน้างอผลการคำนวณของพนักงาน

### <u>ดังภาพตัวอย่าง</u>

| -                   | วันที่ : 31/10/25 |                                                   |           |          |          |          |      |      |  |
|---------------------|-------------------|---------------------------------------------------|-----------|----------|----------|----------|------|------|--|
|                     | 1                 | เงินเดือน                                         | 36,000.00 |          |          | 31.0000  | 1.00 | 0.00 |  |
|                     | 1230              | ค่าตำแหน่ง                                        | 500.00    |          |          | 500.0000 | 1.00 | 0.00 |  |
|                     | 7                 | หักประกันสังคม                                    |           | 750.00   |          | 1.0000   | 1.00 | 0.00 |  |
|                     | 13                | หักภาษีเงินได้                                    |           | 460.00   |          | 1.0000   | 1.00 | 0.00 |  |
|                     | 8                 | ประกันสังคมที่บริษัทสมทบ                          |           |          | 750.00   | 1.0000   | 1.00 | 0.00 |  |
|                     | 10                | เงินที่บริษัทสมทบให้เพื่อเข้ากองทุนส่ารองเลี้ยงชี |           |          | 1,080.00 | 1.0000   | 1.00 | 0.00 |  |
|                     | 29                | ภาษีที่โปรแกรมคำนวณได้                            |           |          | 442.00   | 1.0000   | 1.00 | 0.00 |  |
|                     | 9                 | เงินสมทบเข้ากองทุนส่ารองเลี้ยงชีพกองที่ 1         |           | 1,080.00 |          | 1.0000   | 1.00 | 0.00 |  |
|                     | 11                | หักเงินศ้าประกันพนักงาน                           |           | 500.00   |          | 1.0000   | 1.00 | 0.00 |  |
|                     | 15                | เงินที่พนักงานได้รับ                              | 33,710.00 |          |          | 1.0000   | 1.00 | 0.00 |  |
| -                   | วันที่ : 30/11/25 | : 30/11/2567                                      |           |          |          |          |      |      |  |
|                     | 1                 | เงินเดือน                                         | 36,000.00 |          |          | 30.0000  | 1.00 | 0.00 |  |
|                     | 1230              | ค่าตำแหน่ง                                        | 500.00    |          |          | 500.0000 | 1.00 | 0.00 |  |
|                     | 7                 | ทักประกันสังคม                                    |           | 750.00   | 1        | 1.0000   | 1.00 | 0.00 |  |
|                     | 13                | หักภาษีเงินได้                                    |           | 460.00   |          | 1.0000   | 1.00 | 0.00 |  |
|                     | 8                 | ประกันสังคมที่บริษัทสมทบ                          |           |          | 750.00   | 1.0000   | 1.00 | 0.00 |  |
|                     | 10                | เงินที่บริษัทสมทบให้เพื่อเข้ากองทุนส่ารองเลี้ยงชี |           |          | 1,080.00 | 1.0000   | 1.00 | 0.00 |  |
|                     | 29                | ภาษีที่โปรแกรมคำนวณได้                            |           |          | 442.00   | 1.0000   | 1.00 | 0.00 |  |
|                     | 9                 | เงินสมทบเข้ากองทุนส่ารองเลี้ยงชีพกองที่ 1         |           | 1,080.00 |          | 1.0000   | 1.00 | 0.00 |  |
|                     | 11                | หักเงินศ้าประกันพนักงาน                           |           | 500.00   |          | 1.0000   | 1.00 | 0.00 |  |
|                     | 15                | เงินที่พนักงานได้รับ                              | 33,710.00 |          |          | 1.0000   | 1.00 | 0.00 |  |
| - รันท์: 31/12/2567 |                   |                                                   |           |          |          |          |      |      |  |
|                     | 1                 | เงินเดือน                                         | 36,000.00 |          |          | 31.0000  | 1.00 | 0.00 |  |
|                     | 1230              | ค่าตำแหน่ง                                        | 500.00    |          |          | 500.0000 | 1.00 | 0.00 |  |
|                     | 7                 | หักประกันสังคม                                    |           | 750.00   | 1        | 1.0000   | 1.00 | 0.00 |  |
|                     | 13                | พักภาษีเงินได้                                    |           | 2,000.00 |          | 1.0000   | 1.00 | 0.00 |  |
|                     | 8                 | ประกันสังคมที่บริษัทสมทบ                          |           |          | 750.00   | 1.0000   | 1.00 | 0.00 |  |
|                     | 10                | เงินที่บริษัทสมทบให้เพื่อเข้ากองทุนสำรองเลี้ยงชี  |           |          | 1,080.00 | 1.0000   | 1.00 | 0.00 |  |
|                     | 29                | ภาษีที่โปรแกรมคำนวณได้                            |           |          | 0.00     | 1.0000   | 1.00 | 0.00 |  |
|                     | 9                 | เงินสมทบเข้ากองทุนส่ารองเลี้ยงชีพกองที่ 1         |           | 1,080.00 |          | 1.0000   | 1.00 | 0.00 |  |
|                     | 11                | พักเงินศ้าประกันพนักงาน                           |           | 500.00   |          | 1.0000   | 1.00 | 0.00 |  |
|                     | 15                | เงินที่พนักงานได้รับ                              | 32,170.00 |          |          | 1.0000   | 1.00 | 0.00 |  |

#### <u>หมายเหตุ</u>

- งวดเดือนมกรากม เดือนพฤศจิกายน : พนักงานจะถูกหักภาษีเงินได้ 460 บาท ตามที่กำหนดในแฟ้มประวัติ
- งวดเดือนธันวากม : พนักงานถูกหักภาษี 2000 บาท ตามที่โปรแกรมคำนวณให้